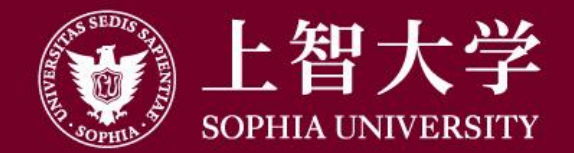

叡智が世界をつなぐ

# Moodle Manual (for students)

3-1. Submitting Assignments

Submit reports and other assignments.

Open the course and click on the indicated assignment.  $_{\circ}$ 

| Sophia University Moodle Eng                                                                                 | glish (en) <del>-</del>                                        | 4 🔻   | レーメディアセンターテスト用1 Test1, M |
|----------------------------------------------------------------------------------------------------|----------------------------------------------------------------|-------|--------------------------|
| 学生マニュアル用コ                                                                                                    | ース / Sample Cours                                              | e for | Student Manual           |
| NAVIGATION IC                                                                                                | 🗟 アナウンスメント                                                     |       |                          |
| <ul> <li>Site pages</li> <li>My courses</li> <li>forstudent</li> <li>Participants</li> <li>Badges</li> </ul> | Topic 1<br>值 <sub>資料1</sub>                                    |       |                          |
| Grades General Topic 1 Topic 2 Topic 3 Topic 4                                                               | <ul><li> 動画ファイル </li><li> 課題1 </li><li> Turnitin 課題 </li></ul> |       |                          |

#### Click [Add submission].

| Sophia University Moodle                                                                                 | English (en) ▼                                      | 🜏 🔎 メディアセンター テスト用1 Test1, Media Center 📿 🝷 |  |
|----------------------------------------------------------------------------------------------------|-----------------------------------------------------|--------------------------------------------|--|
| Home ► My courses ► forstuder                                                                            | nt ▶ Topic 1 ▶ 課題 1                                 |                                            |  |
| NAVIGATION ICON<br>Home<br>Dashboard<br>Site pages<br>My courses<br>forstudent<br>Participants<br>Badges | 課題の説明<br>Assignment Description<br>Submission statu | ۶L                                         |  |
| Grades General                                                                                           | Submission status                                   | No attempt                                 |  |
| Topic 1                                                                                                  | Grading status                                      | Not graded                                 |  |
| ■ 員科 I<br>1 動画ファイル                                                                                       | Due date                                            | Friday, 8 May 2020, 12:00 AM               |  |
| 🌏 課題 1<br>🔎 Turnitin 課題                                                                                  | Time remaining                                      | 6 days 6 hours                             |  |
| Topic 2                                                                                                  | Last modified                                       | -                                          |  |
| <ul> <li>Topic 3</li> <li>Topic 4</li> <li>Topic 5</li> <li>Topic 6</li> <li>Topic 7</li> </ul>          | Submission comments                                 | Comments (0) Add submission                |  |
| Topic 8                                                                                                  |                                                     | You have not made a submission yet         |  |

To upload a file, drag and drop it into the [File submissions] field.

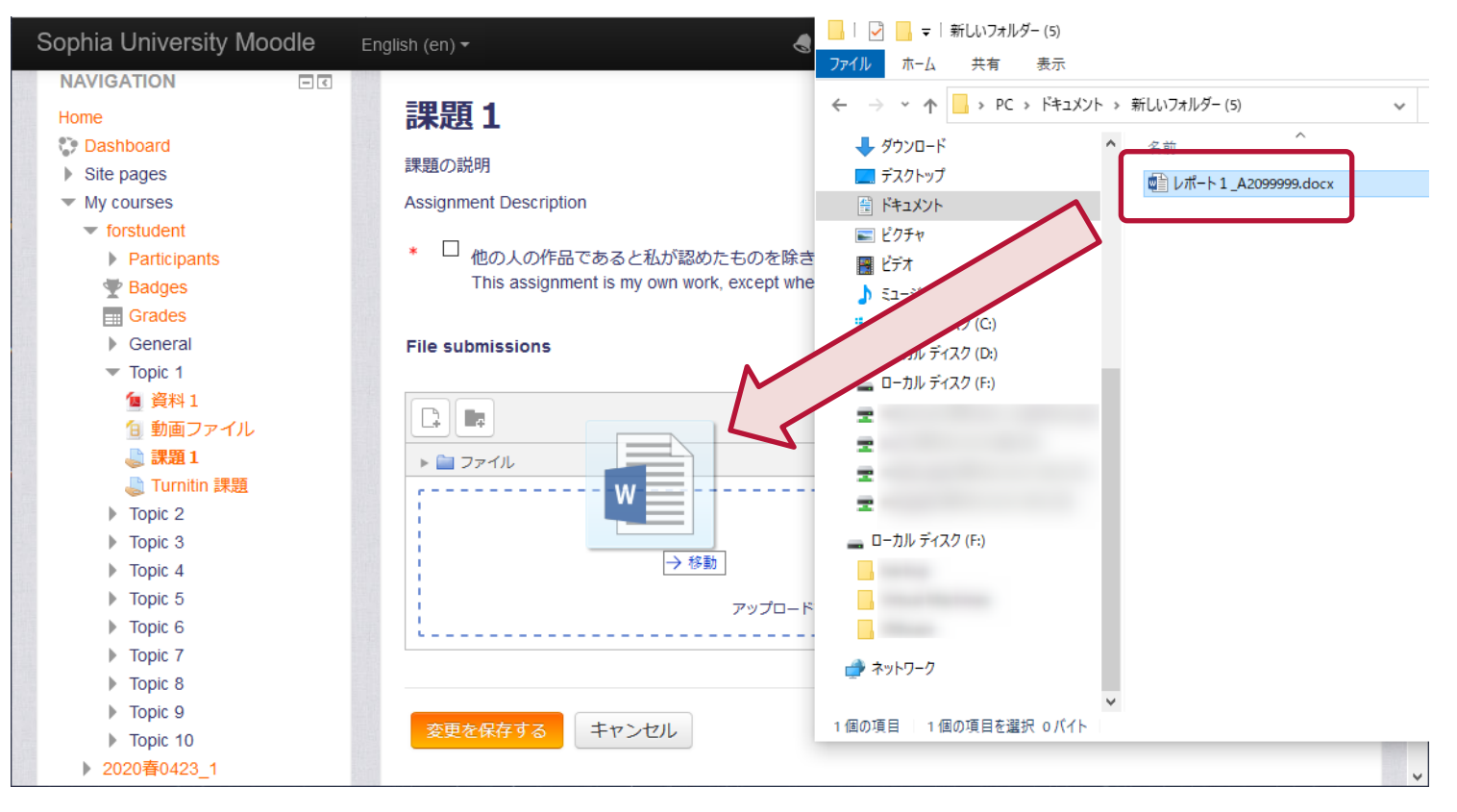

▶ 教員にわかりやすいように、ファイル名には氏名や学生番号などを入れましょう。

Check [This assignment is my own work, ...] and click [Save changes].

| Sophia University Moodle       | English (en) 🕶        |                                  | -        | メディアセンター テスト用1                 | Test1, Media Center            | Q ▼ _ ^  |
|--------------------------------|-----------------------|----------------------------------|----------|--------------------------------|--------------------------------|----------|
| NAVIGATION                     |                       |                                  |          |                                |                                |          |
| Home                           | 課題1                   |                                  |          |                                |                                |          |
| Dashboard                      |                       |                                  |          |                                |                                |          |
| <ul> <li>Site pages</li> </ul> | 課題の説明 Check           | K                                |          |                                |                                |          |
| <ul> <li>My courses</li> </ul> | Assignment Descriptio | n                                |          |                                |                                |          |
| ✓ forstudent                   |                       |                                  |          |                                |                                |          |
| Participants                   | * M 他の人の作品            | であると私が認めたものを除き、                  | この課題     | 題は私自身の作業の結果です。                 |                                |          |
| 🕎 Badges                       | This assignme         | ent is my own work, except where | I have a | acknowledged the use of the wo | orks of other people.          |          |
| Grades                         |                       |                                  |          |                                |                                |          |
| General                        | File submissions      |                                  |          |                                |                                |          |
| Topic 1                        |                       |                                  |          | Maximum size for new fi        | iles: 100MB, maximum attachmer | nts: 20  |
| 2 資料1                          |                       |                                  |          |                                | 99 =                           |          |
| <u>自</u> 動画ファイル                |                       |                                  |          |                                |                                | <u> </u> |
| ⇒課題1                           | ▶ iies                |                                  |          |                                |                                |          |
| La Turnitin 課題                 |                       |                                  |          |                                |                                |          |
| Topic 2                        |                       |                                  |          |                                |                                |          |
| Topic 3                        | W                     |                                  |          |                                |                                |          |
| Iopic 4                        |                       |                                  |          |                                |                                |          |
|                                |                       |                                  |          |                                |                                |          |
|                                | レポート                  |                                  |          |                                |                                |          |
|                                | 4 4000000 1           |                                  |          |                                |                                |          |
|                                |                       |                                  |          |                                |                                |          |
| Topic 10                       |                       |                                  |          |                                |                                |          |
| ▶ 2020春0423_1                  | Save changes          | Cancel                           |          |                                |                                | ~        |

Check if the file name is displayed in [File submissions] . Completed when the [Submission status] field displays [Submitted for grading].

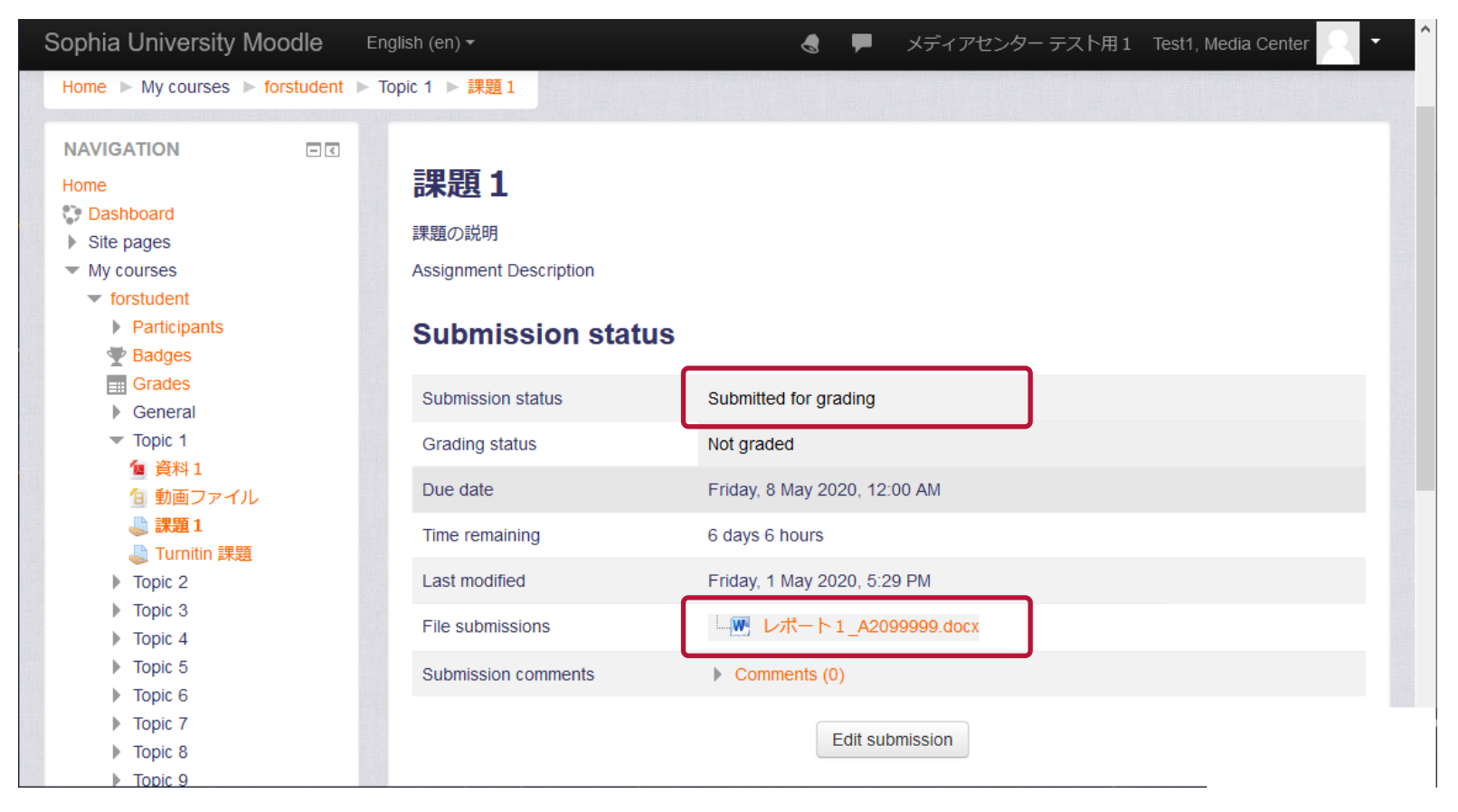

If the teacher allows re-submission, you can re-submit by clicking the [Edit submission] button.

If the [Submission status] is [Draft (not submitted)], pressing the [Submit assignment] button will result in the official submission. Please be sure to click the [Submit Assignment] button to complete the submission as the draft may not be considered as submitted.

| NAVIGATION<br>Home                                                    | - < | 課題2                                                             |                                                                            |  |
|-----------------------------------------------------------------------|-----|-----------------------------------------------------------------|----------------------------------------------------------------------------|--|
| <ul> <li>Dashboard</li> <li>Site pages</li> <li>My courses</li> </ul> |     | Submission status                                               |                                                                            |  |
| <ul> <li>学生マニュアル用コース</li> <li>Participants</li> </ul>                 |     | Submission status                                               | Draft (not submitted)                                                      |  |
| Tadges                                                                |     | Grading status                                                  | Not graded                                                                 |  |
| Grades General                                                        |     | Due date                                                        | Monday, 11 May 2020, 12:00 AM                                              |  |
|                                                                       |     | Time remaining                                                  | Assignment is overdue by: 3 days 19 hours                                  |  |
| 1 (■ )負料 1<br>1 (■ 動画ファイル                                             |     | Last modified                                                   | Monday, 4 May 2020, 6:06 PM                                                |  |
| ↓ 課題1                                                                 |     | File submissions                                                | └──── レポート2_A2099999.docx                                                  |  |
| 🥃 i (i findir i未起<br>4) 課題 2                                          |     | Submission comments                                             | Comments (0)                                                               |  |
| <ul> <li>Topic 2</li> <li>Topic 3</li> </ul>                          |     |                                                                 |                                                                            |  |
| <ul> <li>Topic 4</li> </ul>                                           |     |                                                                 | Edit submission                                                            |  |
| <ul> <li>Topic 5</li> <li>Topic 6</li> </ul>                          |     | You can still make changes to your submission Submit assignment |                                                                            |  |
| Topic 7                                                               |     |                                                                 |                                                                            |  |
| Topic 8                                                               |     |                                                                 |                                                                            |  |
| Topic 9                                                               |     |                                                                 |                                                                            |  |
| ▶ Торіс 10<br>▶ 2020春0423_1                                           |     | Unit                                                            | une assignment is submitted you will not be able to make any more changes. |  |